# FLEET AND TELEMATICS

## SERVICE CALLS

#### OVERVIEW

ProControl NextGen offers self-service functionality to log service tickets directly via desktop or mobile app. Upload videos or pictures of the damaged/non-working equipment that requires service, even while on a job site.

#### **KEY FEATURES**

The **Service Calls** tab allows you to view an incident report about any issue on a piece of equipment from both web and mobile and:

- Easily attach photos and videos to the service request
- Have tickets automatically routed for resolution by the local branch
- View the status of reported incidents in the **Status** column

### HOW TO LOG A SERVICE CALL

- Click the Log a Service Call button in the equipment summary or access this feature from the Equipment Summary page (click on the Ellipsis, three horizontal dots, to see the dropdown) or the Service Call widget in the ProControl NextGen Dashboard. The Log a Service Call screen will auto-populate with the Reporter Information and a few other details.
- 2. Enter the details of the service in the **Description** field.
- 3. Select the Is this an urgent service call? checkbox if the issue needs urgent resolution.
- 4. Click the **Browse Files (Take a Photo or Video)** button in the **Upload Evidence** field and upload an image, video or audio of the equipment that requires servicing.
- 5. Click the **Submit** button to generate a service call ticket. After submitting, the ticket will go to the local servicing branch for resolution and can be viewed under **Service Calls** in the Fleet Management section.

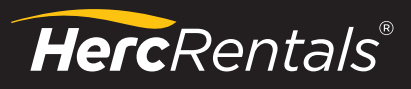

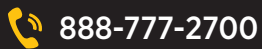

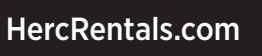

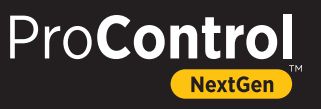